# **Installation & Operation Guide**

# RTI Intelligent Surfaces

IST-10-B - 10" Intelligent Surface Touchpanel - Black IST-10-W - 10" Intelligent Surface Touchpanel - White

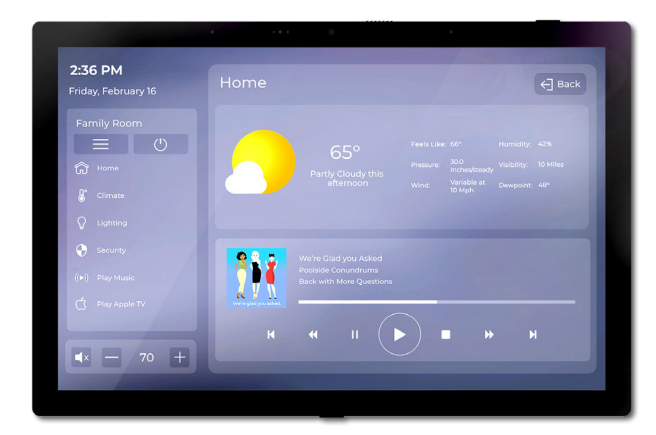

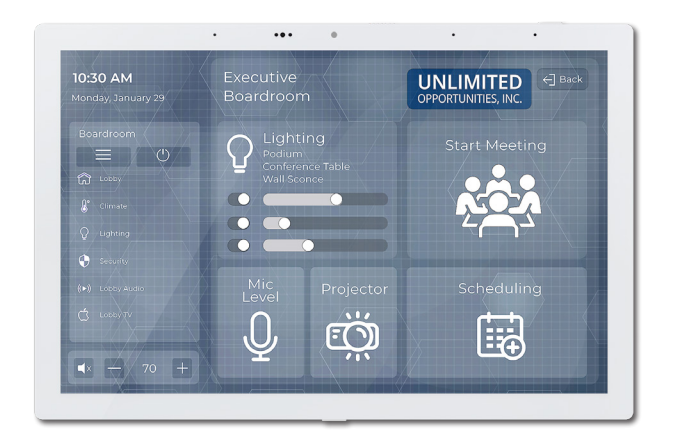

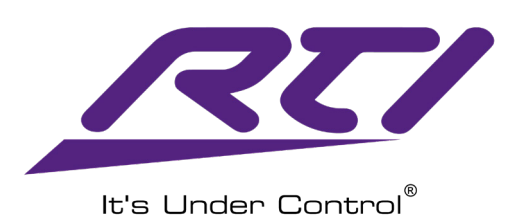

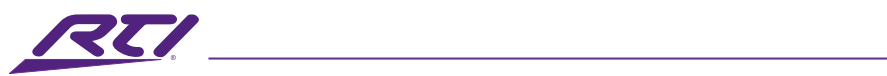

# **Table of Contents**

| Introduction                             | 3  |
|------------------------------------------|----|
| Key Features                             | 3  |
| Product Contents                         | 3  |
| Overview                                 | 4  |
| Mounting Bracket Installation            | 4  |
| Power the IST-10                         | 5  |
| Install the IST-10                       | 6  |
| Remove the IST-10                        | 7  |
| Dimensions                               | 7  |
| Ethernet Communication                   | 7  |
| Programming                              | 7  |
| Hard Buttons                             | 8  |
| Settings                                 | 8  |
| Main Settings Information                | 8  |
| Screen Settings                          | 9  |
| Sounds Settings                          | 11 |
| Camera Settings                          | 12 |
| Network Settings                         | 12 |
| Passcode Setting                         | 15 |
| About Settings                           | 17 |
| Safety Suggestions                       | 19 |
| Cleaning                                 | 20 |
| Federal Communications Commission Notice | 20 |
| Industry Canada Compliance Statement     | 21 |
| Declaration of Conformity (DoC)          | 21 |
| Contacting RTI                           | 21 |
| Service & Support                        | 22 |
| Limited Warranty                         | 22 |
| Disclaimer                               | 23 |
|                                          |    |

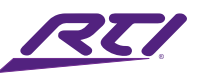

# Introduction

The IST-10 touchpanel elevates system control in all commercial and residential settings. It starts with a hi-resolution 10" capacitive-touch screen with a 1920x1200 resolution with true-black display filter for exceptional clarity. With an ultra-thin bezel and a near-flush mount (just 0.47"/12mm off the wall), the IST-10 makes an elegant statement in landscape or portrait mount, while the optional stand enables tabletop and countertop convenience. Built-in 10/100 Base-T Ethernet with PoE enables seamless two-way system control, video, and remote programming.

### Key Features

- Hi-resolution 10" capacitive-touch screen (1920x1200) with ultra-thin bezel.
- Near-flush mount (just 0.47"/12mm off the wall).
- Ethernet and Wi-Fi options for control and communication.
- PoE or 12V DC power options.
- Exceptional video streaming and two-way intercom at H.264 or H.265 format.
- Hi-res privacy ensured 2MP camera.
- Dual speakers and far-field microphone array (with mute button).
- Proximity and ambient light sensors.
- Tabletop stand option.
- Portrait or landscape.

### **Product Contents**

- IST-10
- Metal Wall Mounting Bracket (1)
- Mounting Bracket Screws (4)
- Single Gang Low Voltage Mounting Bracket (1)

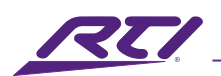

### Overview

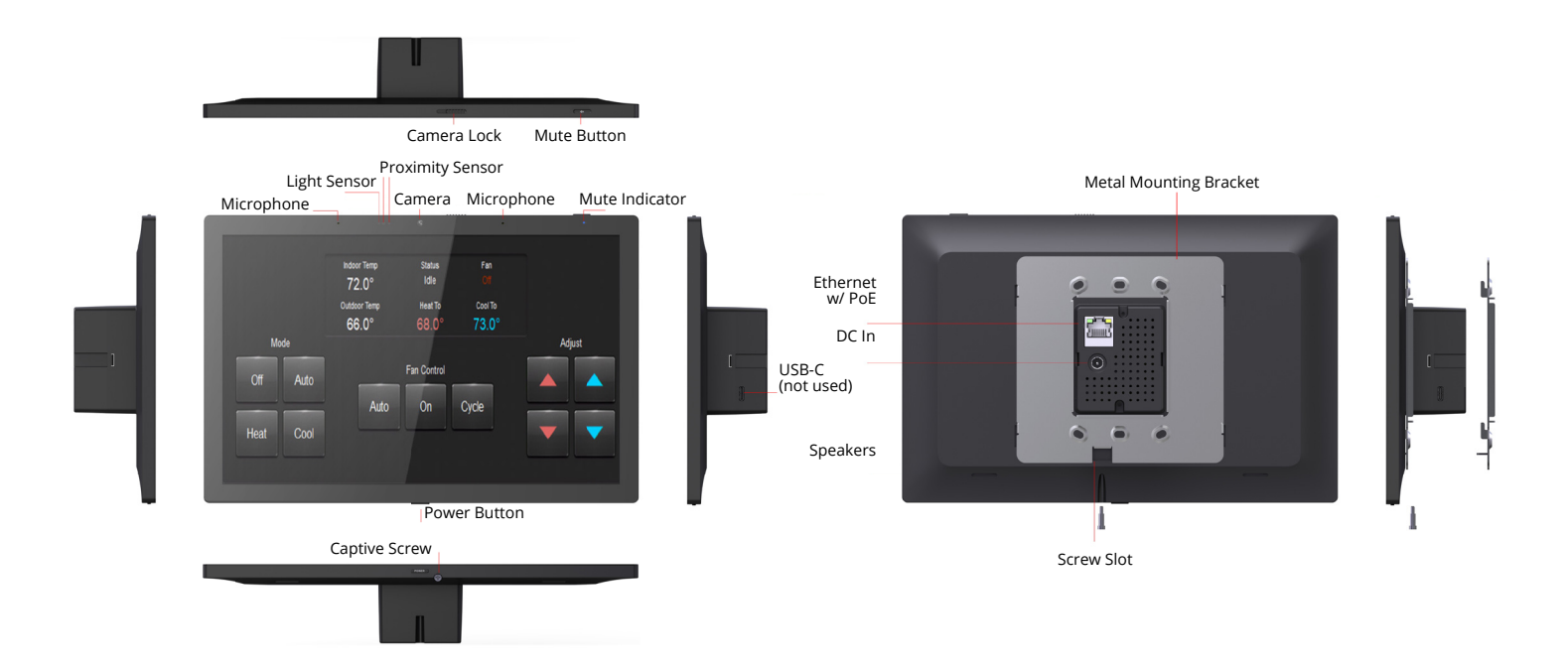

### **Mounting Bracket Installation**

The IST-10 is designed to be wall mounted in either Portrait or Landscape orientation, or on tabletop using the stand (available separately).

#### **Mounting Depth**

The IST-10 requires a minimum mounting depth of 1.34" (34mm) from the wall surface. Leave space to account for the RJ-45 or 12V barrel connector.

#### **Mounting Height**

The recommended mounting height for the IST-10 is 57"- 65" (145 cm -165 cm) from the finished floor to the center of the unit.

#### **Mounting Bracket**

The IST-10 is designed to be mounted to a US standard single/dual gang wall box or a single/dual gang low voltage bracket included in the box).

The IST-10 mounting bracket should be attached to the low voltage bracket with the supplied screws, then the IST-10 unit is secured on the metal rear mounting bracket with a captive screw located at the bottom of the IST-10.

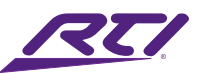

#### Landscape/Portrait Mounting

- Landscape orientation: Install the single gang low-voltage bracket on a wall in its normal position.
- Portrait orientation: Install the single gang low-voltage bracket on wall after rotating it 90 degrees in a counterclockwise direction.

#### Install the IST-10 Mounting Bracket

- The IST-10 package includes a mounting bracket that MUST be used for installation.
- Use the included screws to mount the bracket onto a single gang low-voltage bracket.
- Verify that the bracket is level before tightening the captive screw on the IST-10.

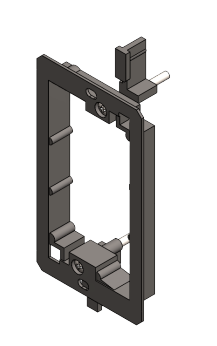

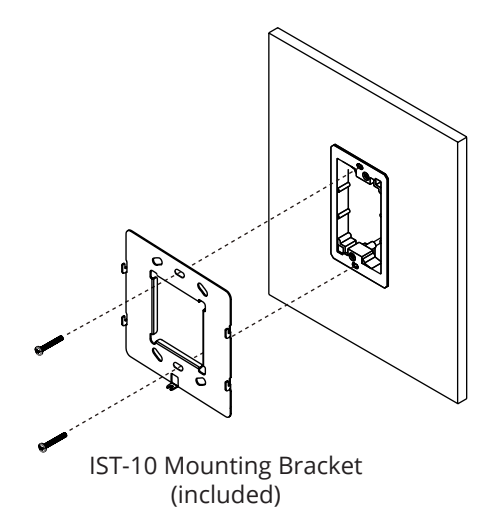

Single Gang low voltage bracket (included)

### Power the IST-10

The IST-10 is designed to be powered over an Ethernet connection with PoE or by connecting a 12VDC power supply (not included), but not both.

#### **PoE Connection**

- PoE connection requires IEEE 802.3at standard. Utilize a network switch or PoE injector that meets this standard.
- Connect the IST-10 using a standard T568A or T568B Ethernet cable from the network switch to the LAN/PoE jack on the rear enclosure of the IST-10.

#### **12VDC Power Supply**

- You can provide power to the IST-10 by utilizing a 12VDC/2A power supply (available separately).
- Plug the connector into the DC jack on the rear enclosure of the IST-10.

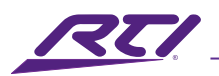

### Power Up The IST-10

• The IST-10 will automatically power on when power is applied.

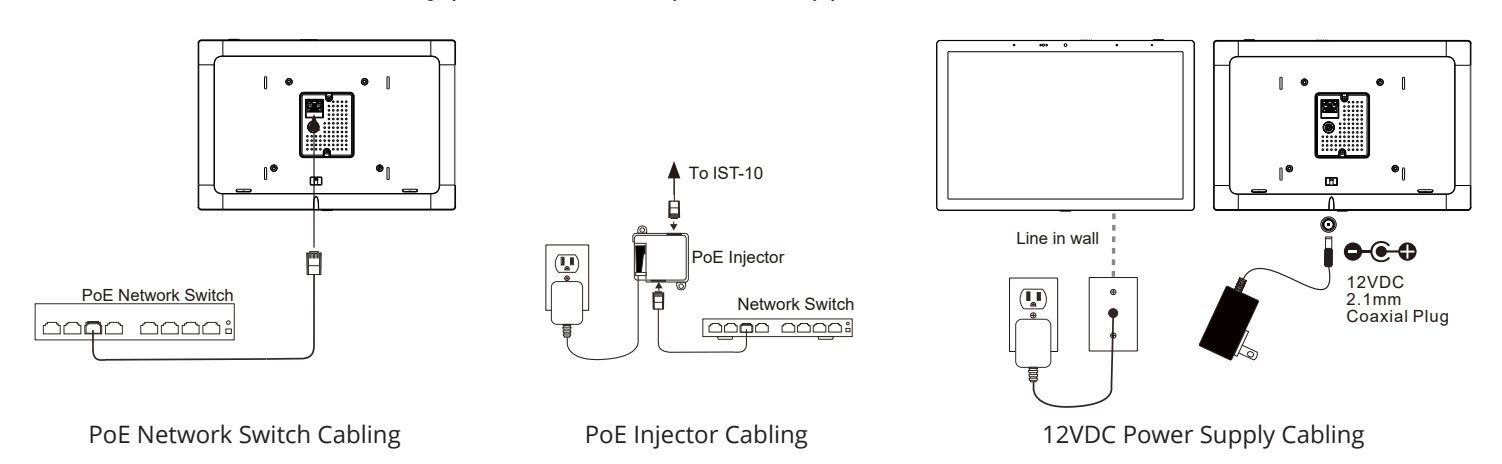

# Install the IST-10

- Use a Philips #1 head screw driver to loosen the captive screw of the unit to the level indicated below in the diagram. Screw should not be removed from the unit.
- Align the mounting frame hooks with the IST-10 mounting slots and gently pull the IST-10 unit down the mounting bracket. Make sure the mounting hooks are properly engaged.
- To complete the installation, tighten the captive screw on the bottom part of unit, to secure the IST-10 on the mounting bracket.
- For Portrait orientation, rotate mounting bracket and IST-10 90 degrees in counterclockwise direction before installation.

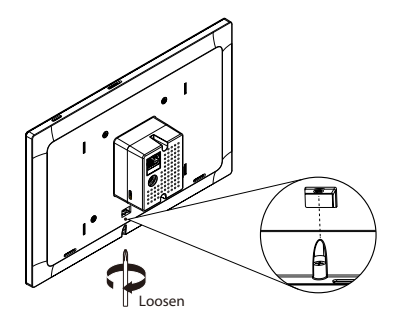

Loosen captive screw

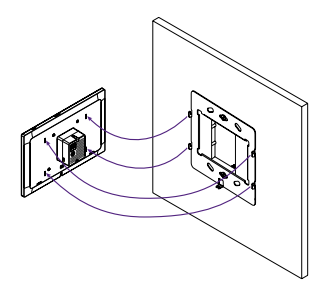

Align mounting frame hooks

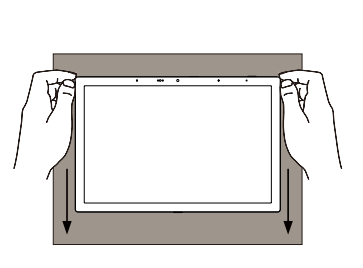

Gently pull IST-10 down

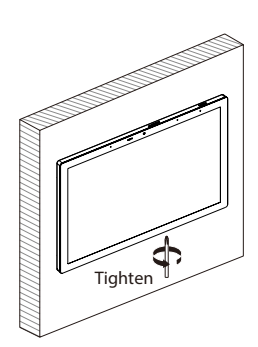

Tighten the captive screw to secure the IST-10 to the mounting bracket.

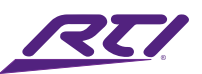

### Remove the IST-10

• Use a Philips #1 head screw driver to loosen the captive screw of the IST-10, then gently pull straight up from the mounting frame to disengage the unit.

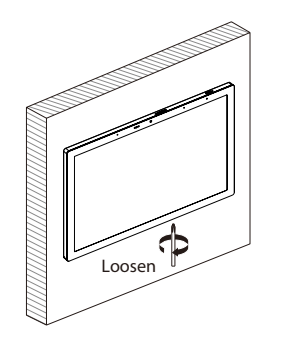

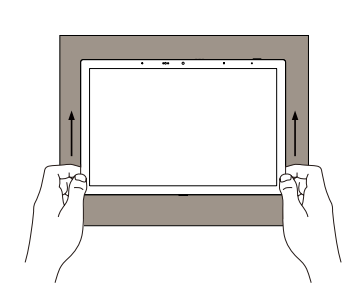

Loosen captive screw

Gently push IST-10 upwards

# Dimensions

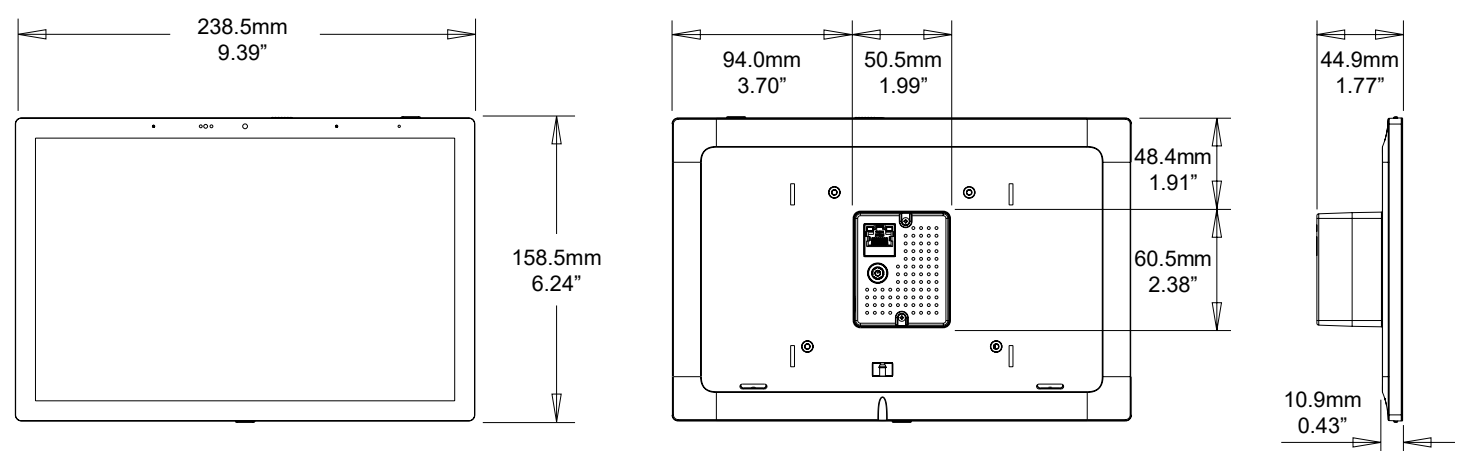

### **Ethernet Communication**

• When the IST-10 is connected to a network switch by Ethernet cable, the unit will acquire a network address via DHCP and automatically connect to the LAN.

# Programming

### **Touchscreen Display**

The IST-10 touchscreen display is programmed using the RTI Integration Designer Programming Software. Normally, it is organized into a series of pages containing objects (buttons, text, graphics, etc.) that are related to each other.

### Updating the Software

RTI's Integration Designer data files can be downloaded to the IST-10 via Ethernet network.

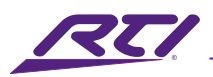

# Hard Buttons

- Power Button: Short press turns off/on display
- Mute Button: Short press disables/enables microphone
- Full Reboot: Short press of power button + mute button simultaneously
- Network IP/Wi-Fi reset: Hold power + mute button for 4 seconds, then release
- Factory Reset: Hold power + mute button for 8 seconds then release

### Settings

### Main Settings Information

To adjust settings on initial power up and for the user during normal operation, the IST-10 provides an easy to navigate menu with six categories. Clicking on any of these menu blocks will access a specific area of adjustment or information on your IST-10 device.

If the settings screen is accessed on startup, then it will remain in this menu system until an Integration Designer file is loaded. To access the screen after an ID program is running, simply swipe right from the left side of the screen (in any orientation) using two fingers.

|                | ©<br>Camera                   | Passcode                                        |
|----------------|-------------------------------|-------------------------------------------------|
| 」)))<br>Sounds | (î:<br>Network                | (i)<br>About                                    |
|                | -☆-<br>Screen<br>⊖≫<br>Sounds | ·☆- ·Ô   Screen Carnera   ↓> ?   Sounds Network |

**Note:** If there is an ID program running when accessing the settings menu, any changes to the settings on the settings menu will overwrite the currently running ID file settings. However, these settings do not update the original ID file so downloading an ID file again will return the settings to those programmed in the ID file.

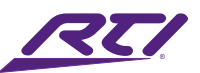

A convenient feature throughout all the setting screens is the upper header remains which will give information regarding the current firmware version, the last time anything was updated on the IST-10, the name of the device, and the current IP address and MAC address of the device whether operating on wired Ethernet or Wi-Fi.

### Screen Settings

This handles all the configurations that control how the screen performs such as the proximity control, ambient light sense, timeout, and rotation.

| EW Version: 24.07.23               | IST-10<br>192.168.0.42<br>30:F0:00:00:00:0 |
|------------------------------------|--------------------------------------------|
| ;- Screen                          | ℃ Back                                     |
| Proximity Sensor                   |                                            |
| Ambient Light Sensor               |                                            |
| Active — Backlight in Normal Light | 100%                                       |
| Backlight in Dark                  | 100%                                       |
| Backlight in Normal Light          | 10%                                        |
| Backlight in Dark                  | 10%                                        |
| Screen Timeout                     | 10 Seconds                                 |
| Screen Rotation                    | Auto                                       |

#### **Proximity Sensor**

This determines if the built-in sensor is activated to detect the presence of a person or object in the vicinity of the IST-10. Depending on the light level around where the IST-10 is located, the proximity sensor can adjust the screen intensity to the desired levels. This helps to ensure minimal distraction in dark areas when not required for operation. To turn the proximity detection on or off, simply swipe or tap the toggle switch. Right will indicate it is enabled and left will indicate it is disabled.

#### **Ambient Light Sensor**

With an accurate method of measuring light levels, the sensor in the IST-10 can give feedback to the device to then control the brightness of the screen in various environments.

There are two categories of operation for ambient light control, active and idle, which refer to the

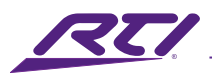

conditions of the IST-10 when it is actively being used, or when it has had a period of inactivity. These conditions are controlled by the Screen Timeout covered later in this document. To turn the ambient light sensor on or off, simply swipe or tap the toggle switch. Right will indicate it is enabled and left will indicate it is disabled.

ALS activated

--- Active ----

Backlight in Normal Light – level of illumination in brighter environments when IST-10 in use

Backlight in Dark – level of illumination in darker situations that require lower intensity but still visible enough for use

--- Idle ---

Backlight in Normal Light - regular level of illumination when IST-10 not in use

Backlight in Dark – level of illumination in dark, nighttime situations that require lower intensity to reduce distraction during inactivity

ALS deactivated

Backlight Active - level of illumination whenever the IST-10 is in use

Backlight Idle - level of illumination when IST-10 not in use

#### **Screen Timeout**

This indicates the amount of time before IST-10 transitions into the idle state. The IST-10 is woken up by touching the screen, pressing the power button on the bottom of the unit twice, or moving close to the IST-10 if the proximity sensor is enabled.

If the user does not want the IST-10 to transition to an idle state (such as in a high traffic commercial environment), then setting the timeout slider to the far left will enable "Never/Off" mode. Note that in this mode, the backlight idle settings will not be implemented, although they still appear as a variable option.

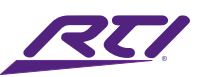

### Sounds Settings

These settings relate to the configuration of how the IST-10 responds with sound input and output.

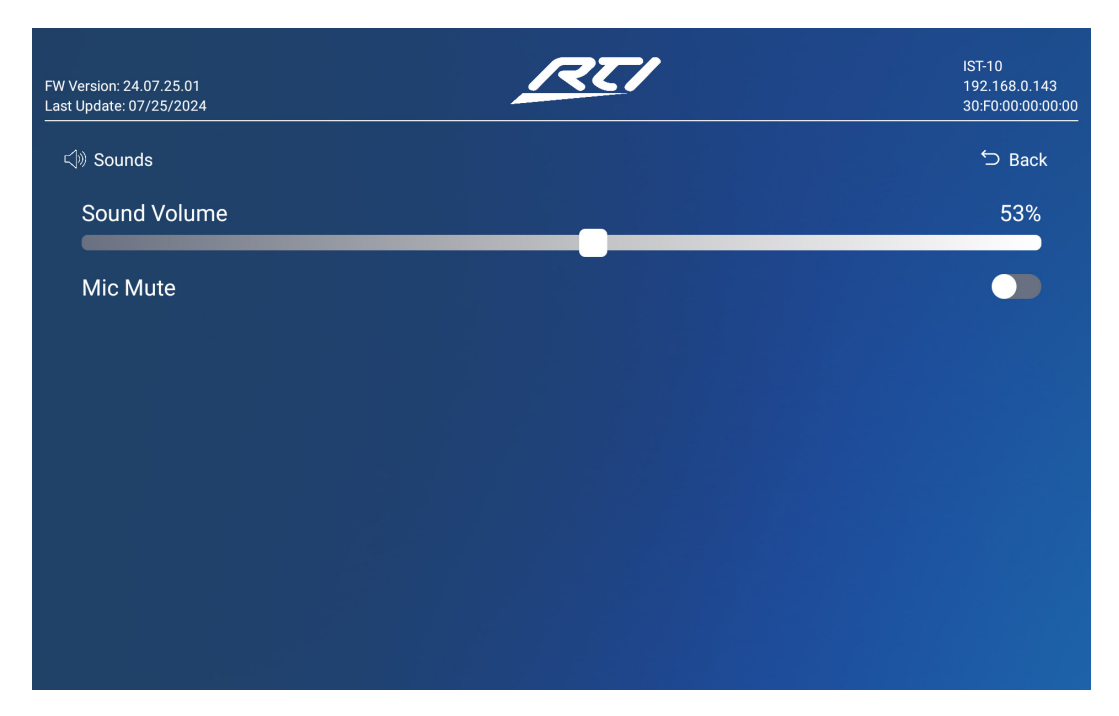

#### Sound Volume

This slider controls the volume of all sounds on the IST-10, including VoIP and SIP intercom calls.

#### **Mic Mute**

This toggle switch will disable the microphone operation for privacy concerns. It has the same function as the physical mute button on the top of the IST-10 and will illuminate the mute LED on the IST-10 when enabled.

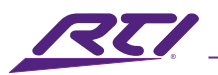

### **Camera Settings**

This setting gives a visual indication of the operation of the built-in camera. The initial screen will show with the camera disabled.

| FW Version: 24.07.23<br>Last Update: 07/23/2024 | REI | IST-10<br>192.168.0.42<br>30.F0:00:00:00:00 |
|-------------------------------------------------|-----|---------------------------------------------|
| ද්)) Camera                                     |     | ∽ Back                                      |
| Camera                                          |     |                                             |
|                                                 |     |                                             |
|                                                 |     |                                             |
|                                                 |     |                                             |
|                                                 |     |                                             |
|                                                 |     |                                             |
|                                                 |     |                                             |
|                                                 |     |                                             |
|                                                 |     |                                             |

Click the toggle on the right side across from the word "Camera" to enable the camera which will then show an image of what the camera view on the screen. To show the camera is active, there will also be a green dot in the top center of the screen. **Note:** If the screen shows black, verify that the camera privacy slider is not physically moved over the camera eye in the upper center of the outer frame of the IST-10.

Once the camera is verified, click "back" to return to the main menu, but note that the enable status of the camera on the settings status will be remembered until an ID file is sent to the IST-10.

### **Network Settings**

This is used to enable and setup the Wi-Fi network.

Initially, the Wi-Fi is disabled (unless already set by an ID file) so the Wi-Fi toggle on the right across from the "Wi-Fi" word will be set to off.

There are two methods to set up a Wi-Fi network.

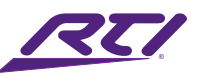

#### Option 1 – Scan for Available Wi-Fi Connections

Enabling the toggle switch for the Wi-Fi will start a search of the access points in your area with a good signal strength and list them with their SSIDs and their security level shown by the lock symbol.

| Version: 24.07.23<br>Update: 07/23/2024 | IST-10<br>192.168.0.42<br>30:F0:00:00:00 |
|-----------------------------------------|------------------------------------------|
| ি Network                               | Ⴢ Back                                   |
| Wi-Fi                                   |                                          |
|                                         | â                                        |
| 奈 UC-IVB-50                             | 8                                        |
| 奈 Elizabeth                             | 8                                        |
| 奈 Elizabeth-Guest                       | <b>a</b>                                 |
| র্ল Slowcheetah                         | <b>a</b>                                 |
| 중 mios_45021446                         | 8                                        |
|                                         | <u></u>                                  |
| + Add Network                           |                                          |

Choose any of these access points by clicking on the name which, depending on security requirements, will then open up a dialog box to enter the password.

| FW Version: 24.07.23<br>Last Update: 07/23/2024 | REI | IST-10<br>192.168.0.42<br>30:F0:00:00:00:00 |
|-------------------------------------------------|-----|---------------------------------------------|
| Retwork                                         |     | ℃ Back                                      |
| Fastcheetah                                     |     |                                             |
| Password                                        |     |                                             |
| □ Show Password                                 |     |                                             |
| Cancel                                          |     | Join                                        |
|                                                 |     |                                             |
|                                                 |     |                                             |
|                                                 |     |                                             |
|                                                 |     |                                             |
|                                                 |     |                                             |

Click anywhere along the line under the name of the chosen access point (starting with the word

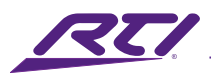

"Password") will open an alphanumeric keyboard to enter your password. Click on the "show Password" to view what you are typing. Once complete, click "Join" to confirm, or "Cancel" to return to the list.

#### Option 2 – Enter Wi-Fi Information Directly

This option bypasses the scan feature and enables you to enter all the access point information manually. This is particularly useful for hidden SSID access points.

Click on the "+ Add Network" box which will open a page to enter all the specific details about the network you want to connect to. Progress down the list of dialog boxes and toggles to enter all your information. As you select each field, the appropriate popup boxes will appear with choices for your selection. Switching between DHCP and Static will expend or contract additional information to enter. Once complete, click on "Save" to join the network, or "Cancel" to go back to the previous screen.

| FW Version: 24.07.23<br>Last Update: 07/23/2024 | RTI | IST-10<br>192.168.0.42<br>30:F0:00:00:00:00 |
|-------------------------------------------------|-----|---------------------------------------------|
| ল্ট Network                                     |     | ∽ Back                                      |
| Enter the SSID                                  |     |                                             |
| Security                                        |     | None                                        |
| Hidden Network                                  |     | No                                          |
| IP Settings                                     |     | O DHCP                                      |
| IP Address                                      |     |                                             |
| Netmask                                         |     |                                             |
| Gateway                                         |     |                                             |
| DNS 1                                           |     |                                             |
| DNS 2                                           |     |                                             |
| Cancel                                          |     | Save                                        |

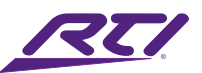

### Passcode Setting

Enabling a passcode can restrict access to the settings page for a user when the IST-10 is running an ID program. This is particularly useful to allow select users to adjust the settings of the IST-10.

When first selecting "Passcode" from the menu, if a passcode has not previously been assigned either by the user or through ID, it will default to disabled and show the following screen.

| FW Version: 24.07.23<br>Last Update: 07/23/2024 | RTI | IST-10<br>192.168.0.42<br>30:F0:00:00:00:00 |
|-------------------------------------------------|-----|---------------------------------------------|
| T Passcode                                      |     | ∽ Back                                      |
| Passcode                                        |     |                                             |
| Change Passcode                                 |     |                                             |
|                                                 |     |                                             |
|                                                 |     |                                             |
|                                                 |     |                                             |
|                                                 |     |                                             |
|                                                 |     |                                             |
|                                                 |     |                                             |
|                                                 |     |                                             |

Clicking on the toggle to the far right of the "Passcode" word will immediately take you to the creation of a passcode four-digit number.

| FW Version: 24.07.23<br>Last Update: 07/23/2024 | RTI                                         | IST-10<br>192.168.0.42<br>30:F0:00:00:00:00 |
|-------------------------------------------------|---------------------------------------------|---------------------------------------------|
|                                                 |                                             | ∽ Back                                      |
|                                                 | Enter New Passcode                          |                                             |
|                                                 |                                             |                                             |
|                                                 |                                             |                                             |
|                                                 | 4 5 6                                       |                                             |
|                                                 | 7 8 9                                       |                                             |
|                                                 | $\bigcirc$ $\bigcirc$ $\bigcirc$ $\bigcirc$ |                                             |
|                                                 |                                             |                                             |
|                                                 |                                             |                                             |
|                                                 |                                             |                                             |

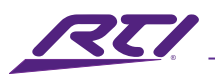

Use the number keypad on the IST-10 to select the code which will appear on the grey squares. Once the fourth digit is entered you will be asked to enter the passcode a second time to verify.

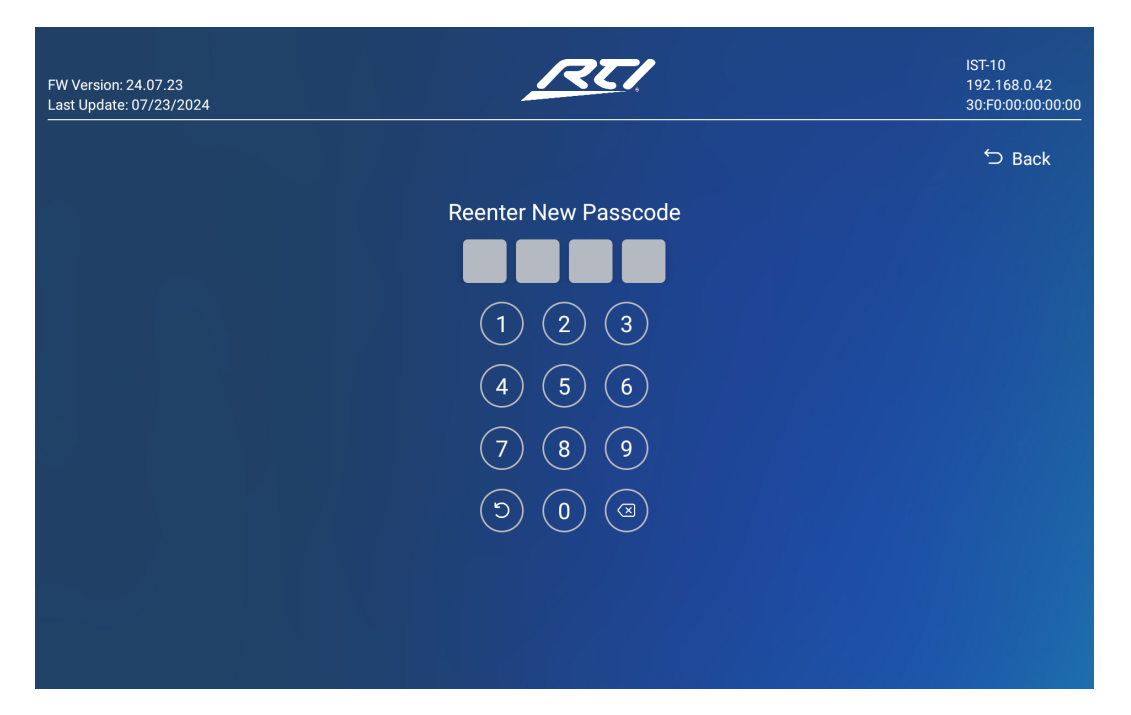

Once completed, the screen will return to the main menu. From then on the settings menu is accessed when the IST-10 is running an ID program, the user will be prompted to enter the correct four-digit passcode.

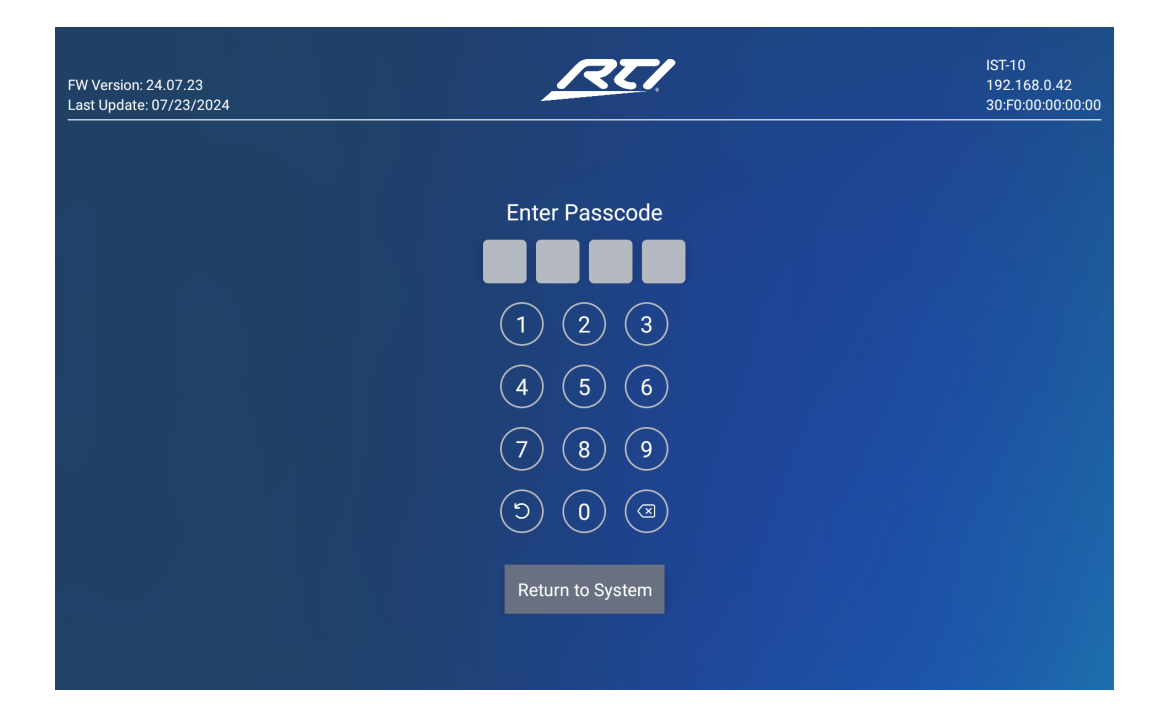

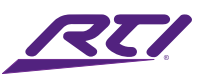

### About Settings

This screen is a great way of summarizing the information of your IST-10 device. Contained in this information are the following:

Name: name of the IST-10 given by ID program file

Model: type of device, IST-10

#### <u>Wired</u>

- IP address
- IPv6 address (if available)
- MAC address

#### <u>Wi-Fi</u>

- IP address
- IPv6 address (if available)
- MAC address

<u>FW Version</u>: The current version of firmware loaded onto the IST-10.

<u>OS Version</u>: This is a long filename that is used for RTI reference to help determine what version of OS is installed on the device.

Last Update: This indicates the last time anything was downloaded or changed on the IST-10 device.

|                       |                        | ∽ Bao                                        |
|-----------------------|------------------------|----------------------------------------------|
|                       |                        | My System                                    |
|                       |                        | IST-10                                       |
|                       |                        |                                              |
|                       |                        | 192.168.0.42                                 |
|                       |                        | FE80::B80E:C2FF:FED9:FC72                    |
|                       |                        | 30:F0:00:00:00:00                            |
|                       |                        |                                              |
|                       |                        | 0.0.0.0                                      |
|                       |                        |                                              |
|                       |                        | 2C:C3:E6:48:32:94                            |
|                       |                        | 24.07.23                                     |
| rk3566_s-userdebug 12 | SQ3A.220705.003.A1 eng | .yhf.20240722.152233 release-keys            |
|                       |                        | 07/23/2024                                   |
|                       |                        |                                              |
|                       | rk3566_s-userdebug 12  | rk3566_s-userdebug 12 SQ3A.220705.003.A1 eng |

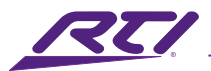

Additionally at the bottom are some buttons to quickly perform some useful functions.

#### Reboot

This reboots the IST-10 restarting back either at the settings screen if there is no ID program loaded or restarts the ID file if one already exists.

#### **Network Reset**

This resets only the network settings, returning them to the default state of DHCP enabled. This is particularly useful if the network is not responding or there is a problem with a static IP address as it will return the IST-10 back to DHCP.

#### **Settings Reset**

This will reset all the settings that have been updated locally through the settings menu and revert either to the original settings for the ID file, or to the default if no program is loaded

#### **Factory Reset**

This will erase all updates, including firmware version, and revert the IST-10 back to the condition it was in on original purchase. This is useful for any issues with corrupted files. Note that the factory reset will not reset the OS version.

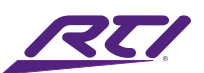

# Safety Suggestions

#### **Read and Follow Instructions**

Read all safety and operating instructions before operating the unit.

#### **Retain Instructions**

Keep the safety and operating instructions for future reference.

#### **Heed Warnings**

Adhere to all warnings on the unit and in the operating instructions.

#### Accessories

Only use attachments/accessories specified by the manufacturer.

#### Heat

Keep the unit away from heat sources such as radiators, heat registers, stoves, etc., including amplifiers that produce heat.

#### Power

Unplug this apparatus during lightning storms or when unused for long periods of time.

#### **Power Sources**

Connect the unit only to a power supply of the type described in the operating instructions, or as marked on the unit.

#### **Power Sources**

Connect the unit only to a power supply of the type described in the operating instructions, or as marked on the unit.

#### **Power Cord Protection**

Route power supply cords so that they are not likely to be walked on or pinched by items placed on or against them, paying particular attention to the cord plugs at power receptacles and at the point at which they exit from the unit.

#### Water and Moisture

Do not use the unit near water—for example, near a sink, in a wet basement, near a swimming pool, near an open window, etc.

#### **Object and Liquid Entry**

Do not allow objects to fall or liquids to be spilled into the enclosure through openings.

#### Servicing

Do not attempt any service beyond that described in the operating instructions. Refer all other service needs to qualified service personnel.

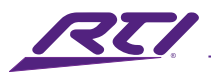

#### **Damage Requiring Service**

The unit should be serviced by qualified service personnel when:

- The power supply cord or the plug has been damaged.
- Objects have fallen or liquid has been spilled into the unit.
- The unit has been exposed to rain.
- The unit does not appear to operate normally or exhibits a marked change in performance.
- The unit has been dropped or the enclosure has been damaged.

### Cleaning

To clean this product, lightly dampen a lint-free cloth with plain water or a mild detergent and wipe the outer surfaces. **NOTE**: Do not use harsh chemicals as damage to the unit may occur.

### Federal Communications Commission Notice

This equipment has been tested and found to comply with the limits for a Class B digital device, pursuant to Part 15 of the FCC Rules. These limits are designed to provide reasonable protection against harmful interference in a residential installation. Any changes or modifications not expressly approved by the party responsible for compliance could void the user's authority to operate the device.

This equipment generates, uses, and can radiate radio frequency energy and, if not installed and used in accordance with the instructions, may cause harmful interference to radio communications. However, there is no guarantee that interference will not occur in a particular installation.

If this equipment does cause harmful interference to radio or television reception, which can be determined by turning the equipment off and on, the user is encouraged to try to correct the interference by one or more of the following measures:

- Reorient or relocate the receiving antenna.
- Increase the separation between the equipment and the receiver.
- Connect the equipment into an outlet on a circuit different from that to which the receiver is connected.
- Consult the dealer or an experienced radio/TV technician for help.

This device complies with Part 15 of the FCC Rules. Operation is subject to the following two conditions:

- 1. This device may not cause harmful interference.
- 2. This device must accept any interference received including interference that may cause undesired operation.

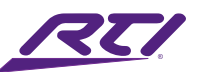

# Industry Canada Compliance Statement

This device complies with Industry Canada license-exempt RSS standard(s). Operation is subject to the following two conditions:

- 1. This device may not cause harmful interference.
- 2. This device must accept any interference received including interference that may cause undesired operation.

Cet appareil est conforme avec Industrie Canada exempts de licence standard RSS (s). Son fonctionnement est soumis aux deux conditions suivantes:

- 1. Ce dispositif ne peut causer des interférences nuisibles.
- 2. Cet appareil doit accepter toute interférence reçue y compris des interférences qui peuvent provoquer un fonctionnement indésirable.

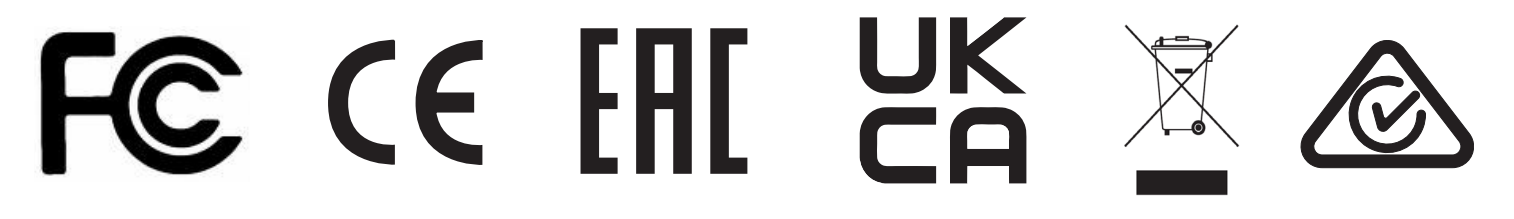

# Declaration of Conformity (DoC)

The Declaration of Conformity for this product can be found on the RTI website at: www.rticontrol.com/declaration-of-conformity

# **Contacting RTI**

For news about the latest updates, new product information, and new accessories, please visit our web site at: www.rticontrol.com For general information, you can contact RTI at:

Remote Technologies Incorporated 5775 12th Ave. E Suite 180 Shakopee, MN 55379 Tel. +1 (952) 253-3100 info@rticontrol.com

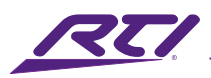

## Service & Support

If you are encountering any problems or have a question about your RTI product, please contact RTI Technical Support for assistance (see the Contacting RTI section of this guide for contact details).

RTI provides technical support by telephone or e-mail. For the highest quality service, please have the following information ready:

- Your Name
- Company Name
- Telephone Number
- E-mail Address
- Product model and serial number (if applicable)

If you are having a problem with hardware, please note the equipment in your system, a description of the problem, and any troubleshooting you have already tried.

#### \*Please do not return products to RTI without return authorization.\*

# Limited Warranty

RTI warrants new products for a period of three (3) years (excluding consumables such as rechargeable batteries which are warrantied for one (1) year) from the date of purchase by the original purchaser (end user) directly from RTI / Pro Control (herein referred to as "RTI"), or an authorized RTI dealer.

Warranty claims may be initiated by an authorized RTI dealer using the original dated sales receipt or other proof of warranty coverage. In the absence of the receipt of purchase from the original dealer, RTI will provide warranty coverage extension of six (6) months from the date code of the product. Note: RTI warranty is limited to the provisions set forth in this policy and does not preclude any other warranties offered by third parties who are solely responsible for those other warranties.

Except as specified below, this warranty covers defects in product material and workmanship. The following are not covered by the warranty:

- Product purchased via unauthorized sellers or internet sites will not be serviced- regardless of purchase date.
- Damages caused by accident, misuse, abuse, neglect or acts of God.
- Cosmetic damage, including, but not limited to, scratches, dents and normal wear and tear.
- Failure to follow instructions contained in the Product Installation Guide.
- Damages due to products used in an application or environment other than that for which it was intended, improper installation procedures or adverse environmental factors such as incorrect line voltages, improper wiring, or insufficient ventilation.

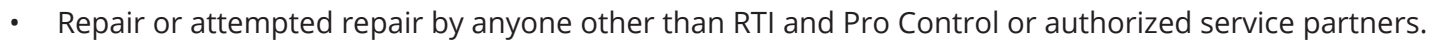

- Failure to perform recommended periodic maintenance.
- Causes other than product defects, including lack of skill, competence or experience of user.
- Damage due to shipment of this product (claims must be made to the carrier).
- Altered unit or altered serial number: defaced, modified or removed.

RTI Control is also not liable for:

- Damages caused by its products or for failure of its products to perform, including any labor costs, lost profits, lost savings, incidental damages, or consequential damages.
- Damages based upon inconvenience, loss of use of the product, loss of time, interrupted operation, commercial loss, any claim made by a third party or made on behalf of a third party.
- Loss of, or damage to, data, computer systems or computer programs.

RTI's liability for any defective product is limited to repair or replacement of the product, at the sole discretion of RTI. In cases where the warranty policy conflicts with local laws, the local laws will be adopted.

### Disclaimer

All rights are reserved. No part of this document may be photocopied, reproduced, or translated without the prior written notice of Remote Technologies Incorporated.

The information contained in this document is subject to change without notice. Remote Technologies Incorporated shall not be liable for errors or omissions contained herein or for consequential damages in connection with the furnishing, performance, or use of this guide.

Integration Designer, and the RTI logo are registered trademarks of Remote Technologies Incorporated.

Other brands and their products are trademarks or registered trademarks of their respective holders.

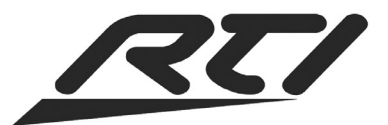

Remote Technologies Incorporated 5775 12th Avenue East, Suite 180 Shakopee, MN 55379 Tel: 952-253-3100 www.rticontrol.com